# COMMENT INSTALLER QIPAIE

| COMMENT LANCER SETUPOIPAIE OU MAJOIPAIE                                    | 2  |
|----------------------------------------------------------------------------|----|
| INSTALLER LE SERVEUR QIPAIE                                                | 4  |
| INSTALLER LE POSTE DE TRAVAIL OIPAIE SUR UN PC AUTRE OUE LE SERVEUR OIPAIE | 13 |
| CRÉER LE PARTAGE DBOIPAIEBACKUPS                                           | 15 |
| INSTALLER MANUELLEMENT MICROSOFT SOL SERVER POUR OIPAIE                    | 20 |
| CONFIGURER LE PORT TCP UTILISÉ PAR LE SERVEUR OIPAIE                       |    |
| OUVRIR LE PARE-FEU DE WINDOWS POUR LE SERVEUR SOL DE OIPAIE                |    |
|                                                                            |    |

1. Cliquez avec le bouton de droite sur l'exécutable puis cliquez sur « Exécuter en tant qu'Administrateur »

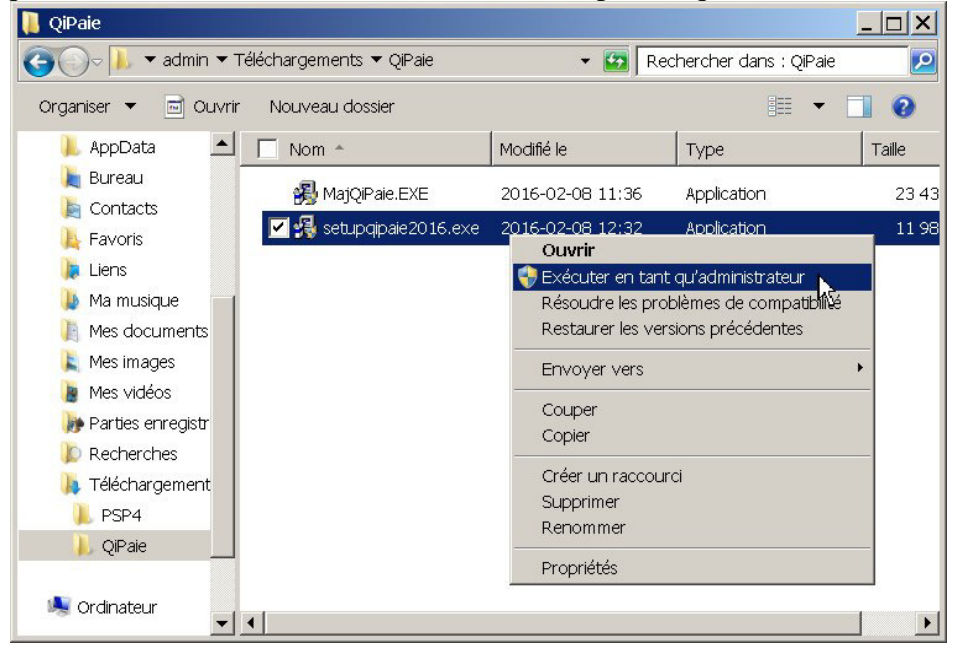

- a. Windows pourrait vous demander de confirmer l'exécution de ce programme. Cliquez alors sur **Oui**
- 2. Choisissez la langue des messages lors de l'installation et cliquez sur OK

| Please select the language that yo installation. | u would like to use during the |
|--------------------------------------------------|--------------------------------|
| Français<br>U.S. English                         |                                |
| ОК                                               | Cancel                         |

- 3. <u>Désactivez tout logiciel Anti-Virus</u> (par ex. Norton, Kapersky, McAfee, Avast, AVG, etc),
  - a. Si vous utilisez un logiciel Anti-Virus, vous devrez probablement ajouter des regles d'exeptions pour QiPaie :
    - i. Excluez le répertoire où vous installerez QiPaie (habituellement C:\Program Files\QiPaie ou C:\Programmes\QiPaie, ou C :\QiPaie)
    - ii. Après l'installation, excluez le répertoire de Microsoft SQL Server (par défaut C:\Program Files\Microsoft SQL Server ou C:\Programmes\Microsoft SQL Server)

# 4. Cliquez sur Suivant

| 📲 Qi-Paie ver 2016 | X                                                                                                    |
|--------------------|----------------------------------------------------------------------------------------------------|
|                    | Bienvenue sur le programme d'installation Qi-Paie. Ce programme va<br>installer Qi-Paie sur votre ordinateur.                                                                                                    |
| 67                 | Vous devez être connecté à Internet pour pouvoir installer QiPaie                                                                                                    |
|                    | Il vous est fortement recommandé de fermer tous les programmes<br>Windows avant d'exécuter le Programme d'Installation.                                                                                                    |
|                    | Cliquez sur Annuler pour quitter l'Installation et fermez tous les<br>programmes actuellement utilisés. Cliquez sur Suivant pour continuer<br>l'installation.                                                                                                    |
| 0                  | ATTENTION : Ce programme est protégé par la loi sur les droits<br>d'exploitation et par les traités internationaux. Toute reproduction ou<br>distribution, même partielle, de ce programme qui n'aura pas reçu<br>d'autorisation préalable fera l'objet de poursuites et sera sévèrement<br>sanctionnée par le droit civil et pénal. |
| THE                | Veuillez désactiver votre logiciel Anti-Virus<br>durant l'installation                                                                                                    |
|                    | Suivant> Annuler                                                                                                    |
|                    | *//                                                                                                    |

5. Veuillez confirmer si vous utilisez un logiciel anti-virus commercial (autre que *Windows Defender*). Confirmer aussi que vous l'avez bien suspendu le temps de l'installation de QiPaie.

| Logiciel Anti-Virus |                     | ×       |
|---------------------|---------------------|---------|
| Avez-vous un lo     | giciel Anti-Virus ? |         |
| Oui                 | Non                 | Annuler |

6. Lisez la convention des droits d'utilisation, cochez la case "J'ai lu..." puis cliquez sur Suivant

| 冯 Fichier Lisez-moi | <u>×</u>                                                                                                    |
|---------------------|----------------------------------------------------------------------------------------------------|
|                     | Pour installer cette application, vous devez lire attentivement et<br>accepter les termes de la présente convention des droits d'utilisation                                                                                                    |
|                     | ATTENTION : VEUILLEZ LIRE ATTENTIVEMENT LA PRÉSENTE CONVENTION                                                                                                    |
|                     | CONVENTION DES DROITS D'UTILISATION                                                                                                    |
| 1 Mariel 100        | ACCORD QI PAIE INC.                                                                                                    |
|                     | La vente du droit d'utilisation du logiciel et de toute<br>documentation est conditionnelle au respect par l'acheteur des<br>conditions énoncées ci-dessous.<br>A. La présente convention ne confère à l'acheteur<br>aucun droit de propriété ur le contenu du logiciel et de la<br>documentation s'y rattachant, mais seulement la propriété des<br>cédéroms et autres supports physiques.<br>B. En contrepartie du paiement du prix, par l'acheteur, du<br>droit d'utilisation du logiciel sur cédérom Qi Paie, Qi Paie Inc<br>accorde à l'acheteur le droit d'utilisation non exclusif et non<br>transférable du logiciel sur un ordinateur. |
|                     | I√J'ai lu et j'accepte le contrat d'utilisation de ce logiciel                                                                                                    |
|                     | Mi Annuler Annuler                                                                                                    |

 Il faut installer le Serveur QiPaie sur le PC qui hébergera les bases de données. Ça peut être un Windows 7,8,10 ou un Windows Server.

Dans la plupart des scénarios, ce PC est le même que celui où vous lancerez QiPaie, mais dans un environnement d'entreprise, vous pourriez installer le Serveur QiPaie sur un PC séparé.

- a. Seules les bases de données seront entreposées sur le Serveur QiPaie
- b. Seul l'engin *Microsoft SQL Server* est requis sur le Serveur QiPaie.

| 覺 Qi-Paie ver 6.101.0.1218                                          |                                                                                                    | × |
|---------------------------------------------------------------------|----------------------------------------------------------------------------------------------------|---|
|                                                                     | INSTRUCTIONS<br>Vous devez installer le SERVEUR UNE SEULE FOIS sur le PC<br>où se trouve la base de données de QiPaie.<br>Vous devez installer le POSTE DE TRAVAIL sur chacun des<br>PCs qui utilisera QiPaie. |   |
| Veuillez indiquer le type d'inst                                    | tallation à effectuer :                                                                                                    |   |
| Serveur (Faire une seule fois<br>Chiloste de travail (À faire sur c | s sur le Serveur où se trouveront les bases de données QiPaie)<br>shacun des postes de travail Qi-Paie)                                                                                                    |   |
|                                                                     | <u>Suivant</u> Annuler                                                                                                    |   |

- 8. Le chemin affiché représente le répertoire par défaut de QiPaie. C'est là que seront conservés le programme, les modèles de chèques, les rapports, etc. Communiquez avec le Support Technique de QiPaie si vous voulez le changer.
  - a. Cliquez sur Suivant

| 漫 Qi-Paie ver 2017                                                          |                                         |
|-----------------------------------------------------------------------------|-----------------------------------------|
| Choisissez la localisation de destination                                   | I A A A A A A A A A A A A A A A A A A A |
| Qi-Paie va être installé dans le répertoire ci-dessous.                     |                                         |
| Pour l'installer dans un répertoire différent, cliquez sur F<br>répertoire. | Parcourir et sélectionnez un autre      |
| Vous pouvez choisir de ne pas installer Qi-Paie en cliqu<br>l'Installation. | uant sur Annuler pour quitter           |
| Répertoire de destination                                                   |                                         |
| C:\Program Files\QiPaie                                                     | P <u>a</u> rcourir                      |
|                                                                             |                                         |
|                                                                             | our <u>Suivant&gt;</u> Annuler          |

9. Si vous avez indiqué au point 5 que vous utilisez un logiciel anti-virus commercial (autre que Windows Defender), faites une capture d'écran (print-screen) de ce message pour ajouter les règles d'exclusion à votre logiciel anti-virus dans le cas où QiPaie ne fonctionne plus tout d'un coup.

|         | ······ ··· ··· ··· ··· · · · · · · · ·                                                                                    |    |          |                                                                                                    |
|---------|----------------------------------------------------------------------------------------------------|----|----------|----------------------------------------------------------------------------------------------------|
| Logicie | Anti-Virus                                                                                                    | 83 | Logiciel | Anti-Virus 83                                                                                                    |
|         | Vous devez ajouter une règle d'exception à<br>votre logiciel Anti-Virus pour exclure ce dossie<br>C:\Program Files\QiPaie | c  | 8        | Vous devez ajouter une règle d'exception à<br>votre logiciel Anti-Virus pour exclure ce dossier:<br>C:VProgram Files/Microsoft SQL<br>Server\MSSQL100 <u>v</u> 3000IPAIE\MSSQL |
|         | et ce, AVANT le prochain redémarrage                                                                                      |    |          | et ce, AVANT le prochain redémarrage                                                                                                    |
|         | Si vous ne le faites pas, QiPaie pourrait cesse<br>de fonctionner                                                         | t  |          | Si vous ne le faites pas, QiPaie pourrait cesser<br>de fonctionner                                                                                                    |
|         | OK                                                                                                    | et |          |                                                                                                    |

10. Lors de la première installation du Serveur QiPaie, vous n'aurez que le choix "Installer le Serveur".

a. Si vous avez commencé l'installation du Serveur mais n'avez pas terminé, vous pourrez alors soit compléter l'installation, le désinstaller et le réinstaller ou le désinstaller complètement.

| 📲 Qi-Paie ver 2013              | <u>×</u>                                                                        |
|---------------------------------|---------------------------------------------------------------------------------|
|                                 | Bienvenue à l'installation du Serveur SQL 2005 Édition Express<br>de Microsoft. |
| Veuillez indiquer le type d'in  | stallation à effectuer :                                                        |
| Installer le Serveur            |                                                                                 |
| C Compléter l'installation de c | e serveur                                                                       |
| C Réinstaller ce serveur (Le    | Serveur sera désinstallé puis réinstallé)                                       |
| C Désinstaller ce serveur       |                                                                                 |
| Masquer les options avancée     | es de configuration                                                             |
| Pour utilisteurs avancés :      | SQL Server par moi-même                                                         |
|                                 | Suivant                                                                         |

- b. Au besoin, cochez la case "Me laisser installer Microsoft SQL Server par moi-même" et référez-vous à la section COMMENT INSTALLER LE MICROSOFT SQL SERVER POUR QIPAIE plus bas dans le texte.
  - i. Laissez cochée la case « Masquer les options avancées de configuration ». Commuiquez avec le Support Technique de QiPaie pour obtenir des informations relatives aux options avancées
- 11. QiPaie doit télécharger les fichiers d'installation du MS SQL Server. Cliquez sur OK

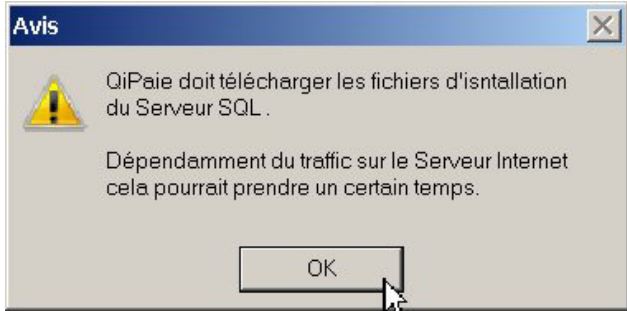

12. Setuppipaie affichera des messages lors du téléchargement. Ils varieront selon le type de PC sur lequel vous installez QiPaie.

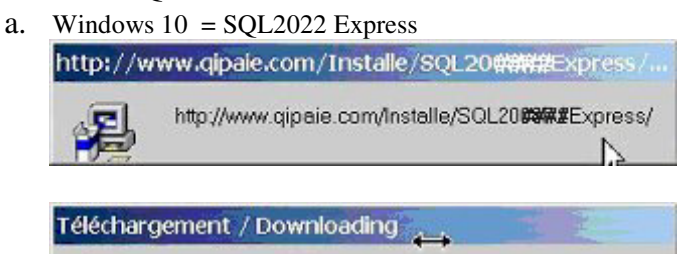

13. Patientez lors de l'extraction des fichiers requis pour l'installation de l'engin Microsoft SQL Server.

Nicrosoft SQL 2008 Express Edition

Downloading.

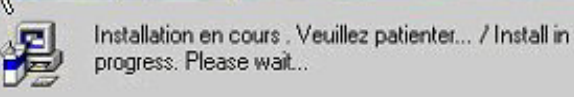

http://www.gipaie.com/Installe/SQL20####Express/

14. Une fenêtre DOS (fenêtre à fond noir) s'ouvrira et le programme d'installation débutera.

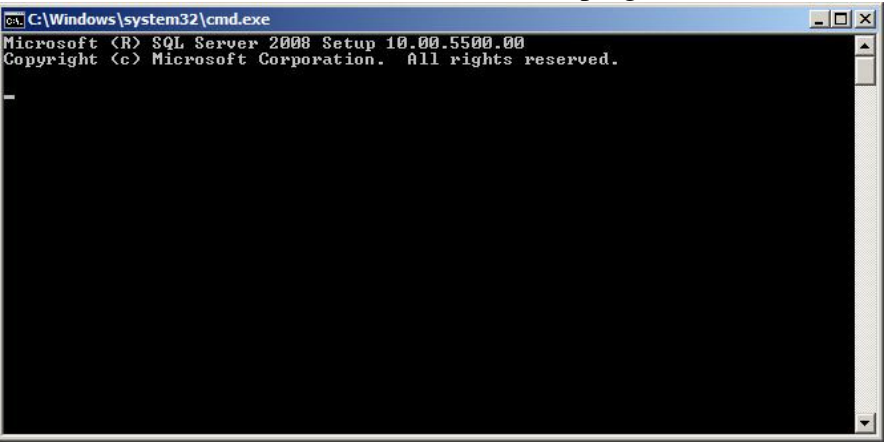

a. Si une erreur survient, un message s'imprimera dans cette fenêtre, comme ci-dessous. Vous devrez faire l'installation du Serveur QiPaie manuellement. Tapez sur une touche pour continuer et avoir d'autres instructions

|                                                                                                    | _ 🗆 🗵    |
|----------------------------------------------------------------------------------------------------|----------|
| Microsoft (R) SQL Server 2008 Setup 10.00.5500.00<br>Copyright (c) Microsoft Corporation. All rights reserved. | <b>^</b> |
| •                                                                                                    |          |
| <br>Une erreur est survenue lors de l'installation silencieuse du Serveur SQL20                                | 108      |
| Essayez d'installer le Serveur manuellement.                                                                   |          |
| An error has occured while installing QiPaie Server silently.                                                  |          |
| Try to install the Server manually.                                                                            |          |
| Appuyez sur une touche pour continuer                                                                          |          |
|                                                                                                    |          |

i. Vous verrez alors ce message :

| Éch | ec de l'installation du Serveur QiPaie                                                                                                    | × |
|-----|----------------------------------------------------------------------------------------------------|---|
|     | Un erreur est survenue lors de l'installation du<br>Serveur MSSQLXXXX Vous devrez l'installer<br>manuellement.                                                                                                    |   |
|     | setupgipaie va ouvrir le dossier du Setup de<br>MSSQL. Cliquez avec le bouton de droite sur<br>"setup.exe" et sélectionnez "Exécuter en tant<br>qu'Administrateur".<br>• Installez le serveur selon les instructions dans<br>la docu "Comment installer le Serveur QiPaie -<br>Section E" disponible sur www.gipaie.com<br>• Si l'installation manuelle du Serveur SQL<br>échoue aussi, veuillez contacter QiPaie. |   |
| w.  | <u>( 0K )</u>                                                                                                    |   |

 Lisez-le attentivement. Cliquez sur OK pour ouvrir le dossier du Setup de MSSQL Server, et référez-vous à la Section E - Comment installer manuellement Microsoft SQLServer..

# COMPLÉTER L'INSTALLATION DU SERVEUR QIPAIE

15. Si vous planifiez d'utiliser QiPaie sur plusieurs PCs, Cliquez sur Oui

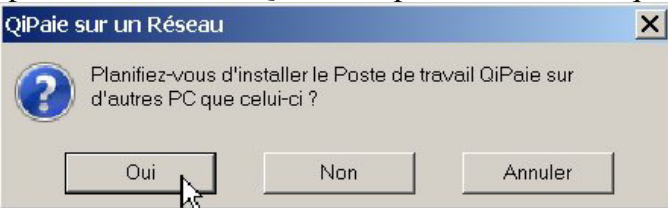

16. Cliquez sur **Oui** pour ouvrir le pare-feu de Windows et permettre aux Postes de travail QiPaie d'accéder au Serveur QiPaie.

| Modification à votre Pare-feu Windows requise |                      |                   |   |
|-----------------------------------------------|----------------------|-------------------|---|
| Voulez-vous perme                             | ettre à QiPaie d'ouv | rir le port#####? |   |
| •                                             |                      |                   |   |
| Oui                                           | Non                  | Annuler           |   |
| 3                                             | ·                    |                   | 5 |

ATTENTION: QiPaie peut ouvrir les ports du pare-feu de Windows seulement. QiPaie n'offre pas de support pour les autres pare-feu.

- a. Prenez note du n° de port mentionné. Il varie d'un serveur à l'autre.
  - i. Si vous prévoyez d'installer le poste de travail QiPaie sur d'autre PCs, vous devrez configurer le pare-feu de Windows pour ce port sur chacun des Postes de travail QiPaie. Pour ce faire, SetupQiPaie va placer dans le dossier de QiPaie une commande batch qui vous permettra d'ouvrir le pare-feu des postes de travail QiPaie (chacuns des autres PCs qui lanceront QiPaie).

| Pare-fe | eu Windows                                                                                                    | × |
|---------|----------------------------------------------------------------------------------------------------|---|
| i       | SetupQiPaie a placé la commande pour ouvrir le<br>pare-feu de Windows dans<br>C:\Program Files\QiPaie\AddFirewallRule.bat<br>Veuillez copier ce fichier sur chacun des postes<br>de travail QiPaie.<br>Vous devrez l' "Exécuter en tant<br>qu'Administrateur" lors de leur installation. |   |

ii. Copiez le fichier **AddFirewallRule.bat** sur le bureau des postes de travail QiPaie. Il vous suffira alors de lancer cette commande (en tant qu'Administrateur, comme au point 2)

| 📜 QiPaie                    |                         |         |                                   |             |
|-----------------------------|-------------------------|---------|-----------------------------------|-------------|
| Goo ↓ ▼ Disque local (C:) ▼ | r Programmes 🔻 QIPale 👻 | 👻 🛃 🛛 R | echercher dans : QIPale           | 2           |
| Organiser 💌 🖻 Ouvrir Imp    | rimer Nouveau dossier   |         | =                                 | 0           |
| 👢 Microsoft SQL Serve       | Nom *                   |         | Modifié le                        | Тур         |
| L Microsoft Visual Stuc     | 📜 Modele                |         | 2016-02-08 13:02                  | Dos         |
| 📙 QiPaie                    |                         |         | 2016-02-08 13:04                  | Dos         |
| L Uninstall Information     | Fusion.txt              | 5       | 2016-02-08 13:04 2005-04-04 13:43 | Fich<br>Doc |
| 📜 Windows Defender          | install.log             |         | 2016-02-08 13:02                  | Doc         |
| 📜 Windows Mail              | 🚳 schema.ini            |         | 2002-09-26 11:13                  | Para        |
| 👃 Windows Media Play        | 😭 UNWISE.EXE            |         | 2002-07-26 17:02                  | Appl        |
| L Windows NT                | ONWISE, INI             |         | 2002-07-26 17:02                  | Para        |
| 📙 Windows Portable D        |                         |         |                                   |             |
| 📙 QiPaieBackups             |                         |         |                                   |             |
| L TEMP                      |                         |         |                                   |             |
| Utilisateurs                |                         |         |                                   |             |
| Windows                     | •                       |         |                                   | Þ           |

iii. Le Pare-feu de Windows est quelquefois capricieux, et il vous faudra peut-être l'arrêter et le redémarrer pour qu'il accepte les nouvelles règles d'exception que vous venez d'ajouter.

| Pare-fe | eu Windows                                                                                                    | × |  |
|---------|----------------------------------------------------------------------------------------------------|---|--|
| Â       | Attention :<br>Pour que la nouvelle règle s'active correctement,<br>vous pourriez devoir :<br>1) Désactiver le Pare-Feu de Windows sur le<br>réseau privé<br>2) Lancer QiPaie sur le poste de travail et le<br>laisser se connecter au serveur<br>3) Quiiter QiPaie<br>4) Re-activer le Pare-Feu de Windows<br>Vous pourriez aussi devoir ouvrir manuellement le<br>port UDP 1434 |   |  |
|         | OK Annuler                                                                                                    |   |  |

Notez que vous pouvez aussi simplement redémarrer le PC à la tout fin de l'installation

17. Une fois l'engin installé, vous serez en mesure de commencer la configuration du Serveur QiPaie. Cliquez sur **Suivant** 

| 覺 Qi-Paie ver 6.101.0.1218 |                                                                                                    | ×    |
|----------------------------|----------------------------------------------------------------------------------------------------|------|
|                            | Configuration du Serveur Oi-Paie<br>Vous êtes maintenant prêt à configurer votre Serveur Qi-Paie<br>Cliquez sur Suivant pour commencer la configuration ou Retour p<br>entrer à nouveau les informations d'installation. | pour |
| Wise Installation Wizard®  | < <u>R</u> etour <u>Suivanb</u> Annuler                                                                                                    |      |

18. *Si vous avez installé manuellement* le Microsoft SQL Server, vous devrez entrer le mot de passe de "sa" que vous avez créé au point 2.i dans la section INSTALLER MANUELLEMENT MICROSOFT SQL SERVER POUR QIPAIE

| tat du serveur Information d'enregistr | ement Obtenez votre code clé L'installation débute |
|----------------------------------------|----------------------------------------------------|
| euileez entrer le mot de passe de 'sa' | 100000000                                          |
|                                        |                                                    |
|                                        |                                                    |
| iquez "Suivent" pour continuer         |                                                    |

(a) Entrez le mot de passe de "sa" puis cliquez sur Suivant

 Remplissez les cases <u>Nom de la compagnie</u> et <u>Raison sociale</u> (division, service, succursale, etc.). Les 2 cases sont obligatoires. Vous pouvez copier et coller le <u>Nom de la compagnie</u> dans la case Raison sociale. Puis cliquez sur **Suivant**

| Installation QIPaie        |                                                                  | _0      |
|----------------------------|------------------------------------------------------------------|---------|
|                            | Installation QIPaie                                              |         |
| État du serveur Informat   | on d'enregistrement Obtenez votre code clé L'installation débute |         |
|                            |                                                                  |         |
|                            |                                                                  |         |
|                            |                                                                  |         |
| Non de la compagnie        | Nom de votre compagnie                                           |         |
| Nom de la compagnie        |                                                                  |         |
| Raison sociale             | Nom de votre compagnie ou raison sociale                         |         |
|                            |                                                                  |         |
|                            |                                                                  |         |
| Cliquez "Suivant" pour cor | tinuer                                                           |         |
|                            |                                                                  |         |
|                            | Suilant                                                          | Juitter |
|                            |                                                                  |         |

20. Appelez maintenant QiPaie pour obtenir votre <u>Code d'activation</u> du Serveur QiPaie. Vous devrez fournir le texte dans la case <u>Code du serveur</u>. Puis vous devrez entrer le code fourni par QiPaie dans les 2 cases appropriées. Finalement, entrez votre <u>Numéro de série</u> puis cliquez sur **Suivant** 

| Installation QIPaie                                                                       |
|-------------------------------------------------------------------------------------------|
| Installation QIPaie                                                                       |
| État du serveur Information d'enregistrement Obtenez votre code clé L'installation débute |
|                                                                                           |
| # de license                                                                              |
|                                                                                           |
| Code de serveur                                                                           |
| Numéro de série                                                                           |
| Code d'activation : VVVVVV                                                                |
|                                                                                           |
| Entrez votre numéro de série et votre code dé et annuvez sur "Suivant"                    |
|                                                                                           |
| Précédent Suivant Quitter                                                                 |
| ,                                                                                         |

- 21. Le répertoire suivant est celui où QiPaie entreposera créera temporairement les copies de sécurité avant de les déplacer dans le répertoire de votre choix. Il s'agit d'un répertoire de travail spécifique à QiPaie (que personne d'autre que QiPaie ne doit utiliser)
  - a. Ce dossier n'est requis que pour les mises à jour du Serveur QiPaie et les copies de sécurité avancées. Depuis 2017, un simple poste de travail QiPaie n'a plus besoin de ce partage.
  - b. QiPaie partagera automatiquement ce répertoire sous le nom de <u>dbQiPaieBackups</u>. Comme les copies de sécurité peuvent être grosses, vous pouvez le changer pour un répertoire sur un gros disque. Il se peut que sur certains PCs, QiPaie n'arrive pas à partager adéquatement ce répertoire. Ce document vous donne plus loin les instructions pour vérifier et partager correctement ce répertoire. Prenez donc le nom du répertoire en note, au cas où, puis cliquez sur Terminé

| Insequation QII die        |                       |                                |                       |
|----------------------------|-----------------------|--------------------------------|-----------------------|
|                            | Install               | ation QIPa                     | aie                   |
| tat du serveur 📔 Informa   | ion d'enregistreme    | nt Obtenez votre code clé      | L'installation débute |
| Utiliser le répertoire pa  | défaut (recomman      | dé)                            |                       |
| lépetoire où placer les sa | ivegardes de la BD    | de QiPaie faites lors des mise | s à jours             |
| C:\QiPaieBackups           |                       |                                | Parcour               |
|                            |                       |                                |                       |
|                            |                       |                                |                       |
|                            |                       |                                |                       |
|                            |                       |                                |                       |
|                            |                       |                                |                       |
|                            |                       |                                |                       |
|                            |                       |                                |                       |
|                            |                       |                                |                       |
| iquez "Terminé" pour com   | mencer l'installation |                                |                       |
|                            |                       |                                |                       |
| Précédent                  |                       | Terminé                        | Quitter               |
| 1 IOOOOON                  |                       | Normal States                  | gaitter               |

22. Laissez le programme d'installation créer et configurer les bases de donneés requises. Quand tout sera terminé, Cliquer sur **OK** 

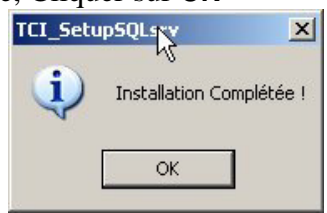

23. Lors du premier lancement du poste de travail QiPaie, vous serez invité à choisir un Serveur dans une liste de serveurs disponibles. Choisissez alors le nom qui vous est fourni ici.

| CI_SetupSQLSIV                                                                                         | ^ |
|----------------------------------------------------------------------------------------------------|---|
| Ceci est le nom du serveur à connecter quand vous installez un poste<br>de travail:<br>DESKTOP-NV694OJ |   |
| ОК                                                                                                    |   |
| ОК                                                                                                    |   |

24. Setupqipaie va maintenant créer le partage requis dbQiPaieBackups. Cliquez sur OK :

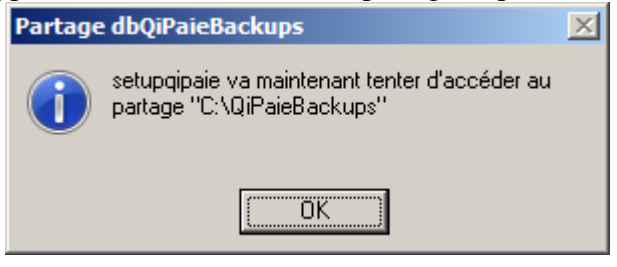

i. *Alternativement*, vous pourriez voir ce message. Cliquez sur **Oui** 

| C:\QiP | aieBackups                   |                       |                      | × |
|--------|------------------------------|-----------------------|----------------------|---|
|        | Le partage dbQiPa<br>valide. | aieBackupsDirestr     | equis mais n'est pas |   |
|        | QiPaie ne peut pas           | s écrire dans C:\QiF  | ≥aieBackups          |   |
|        | Voulez-vous que G            | )iPaie tente de le ré | parer?               |   |
|        |                              |                       |                      |   |
|        | Oui                          | Non                   | Annuler              |   |

b. Cliquez sur OK

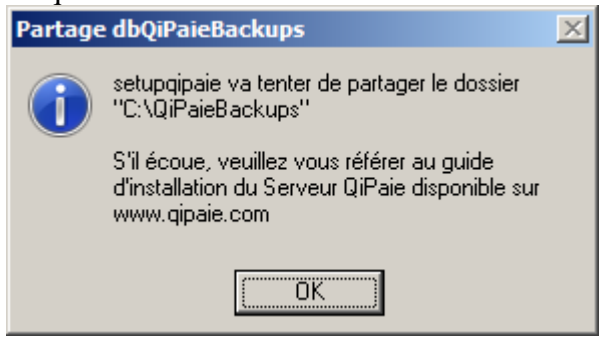

c. Cliquez sur OK.

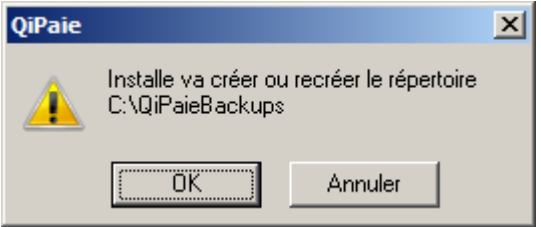

d. Le partage requis dbQiPaieBackups a été créé. Cliquez sur OK

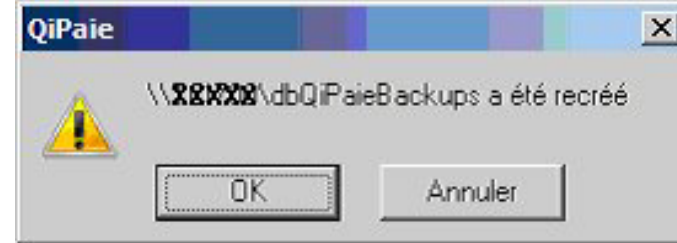

- e. Si SetupQiPaie n'arrive pas à créer le partage requis, référez-vous à la section <u>COMMENT CRÉER LE</u> <u>PARTAGE DBQIPAIEBACKUPS</u>. *Notez qu'il faut que le partage dbQiPaieBackups existe pour que vous puissiez faire la MajQipaie*
- 25. Sur le serveur QiPaie, setupQiPaie va automatiquement installer le **poste de travail** de QiPaie car, à partir de l'été 2023, les mises à jour de QiPaie se font automatiquement à travers le poste de travail. De plus, setupQiPaie va aussi automatiquement télécharger et installer la dernière *MajQiPaie* disponible sur le site de qipaie.com
  - a. Si MajQiPaie a besoin d'installer le support Crystal Reports, cliquez sur **OK** à ce message :

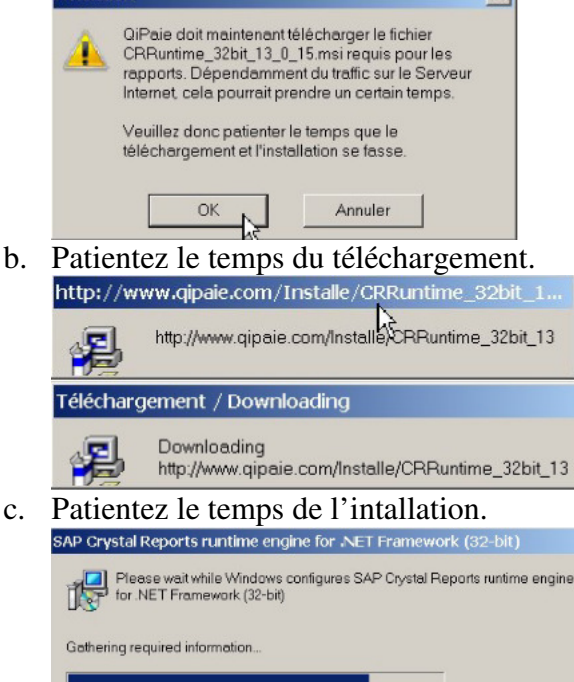

# 26. Cliquez sur Terminer

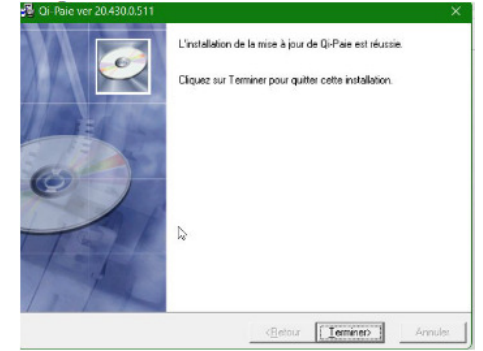

1. Pour installer le poste de travail sur un PC autre que le serveur QiPaie, lancer **setupqipaie20##.exe** et faites la section "Poste de travail"

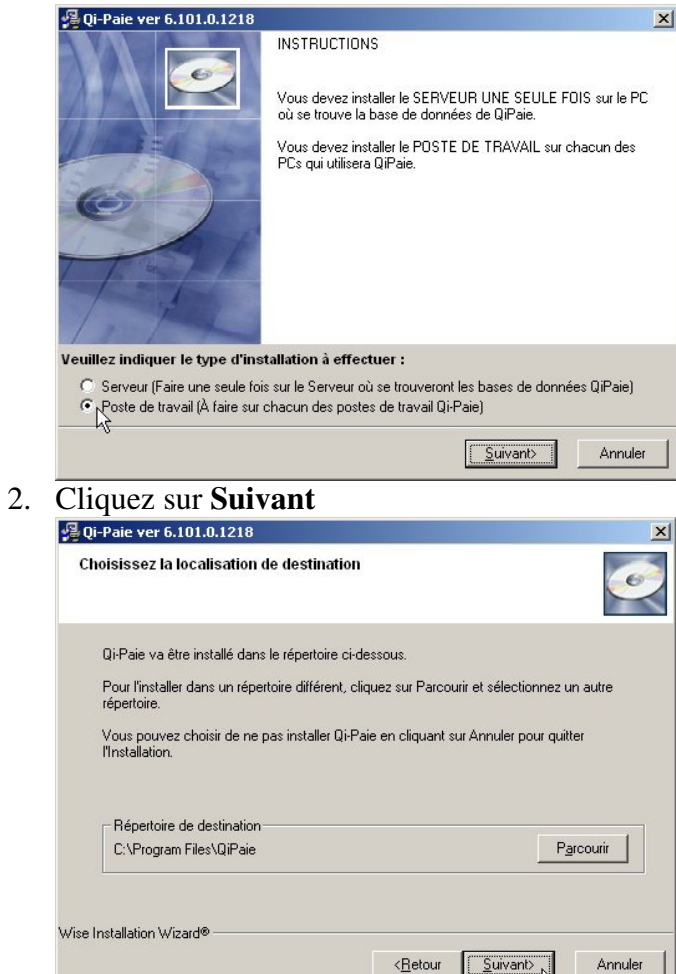

# 3. Cliquez sur Suivant

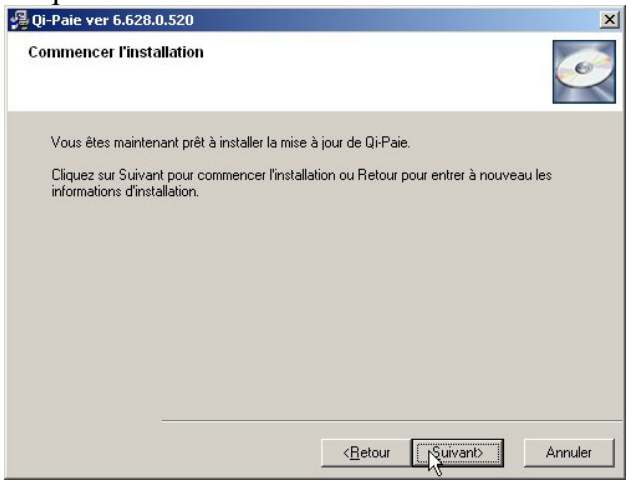

- 4. **setupqipaie20##** va installer le poste de travail et automatiquement télécharger et installer la dernière mise à jour de QiPaie (*MajQiPaie*)
  - a. Si MajQiPaie a besoin d'installer le support Crystal Reports, cliquez sur OK à ce message :

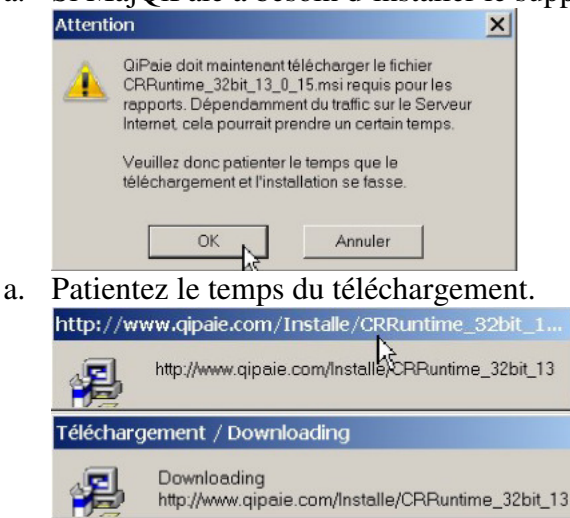

b. Patientez le temps de l'intallation. SAP Crystal Reports runtime engine for NET Framework (32-bit) Please wait while Windows configures SAP Crystal Reports runtime engine for NET Framework (32-bit)

# 5. Cliquez sur Terminer

Gathering required information.

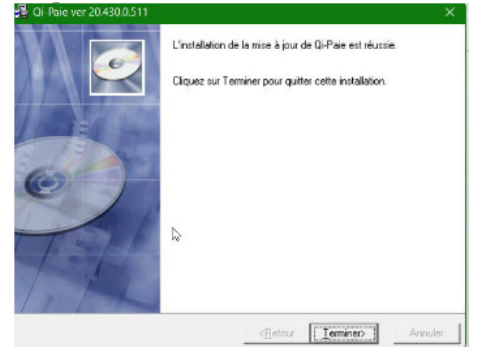

- Allez sur le PC servant de Serveur QiPaie, copiez le fichier "C:\Program Files\QiPaie\AddFirewallRule.bat" sur une clé USB ou sur le réseau accessible par TOUS les postes de travail de QiPaie.
  - a. Coller le fichier AddFirewallRule.bat sur le Bureau
  - b. Cliquez avec le bouton de droite > *Exécuter en tant qu'administrateur*
  - c. Redémarrer le PC.

- 1) Ouvrez l'explorateur de Windows (Démarrer > Programmes > accessoires > Explorateur Windows)
  - a) Naviguer jusqu'au répertoire indiqué à l'étape 21 de la section « Installer le Serveur QiPaie »
    - i) Par défaut c'est C:\QiPaieBackups
  - b) Sélectionnez-le puis cliquez sur Fichier > Propriétés

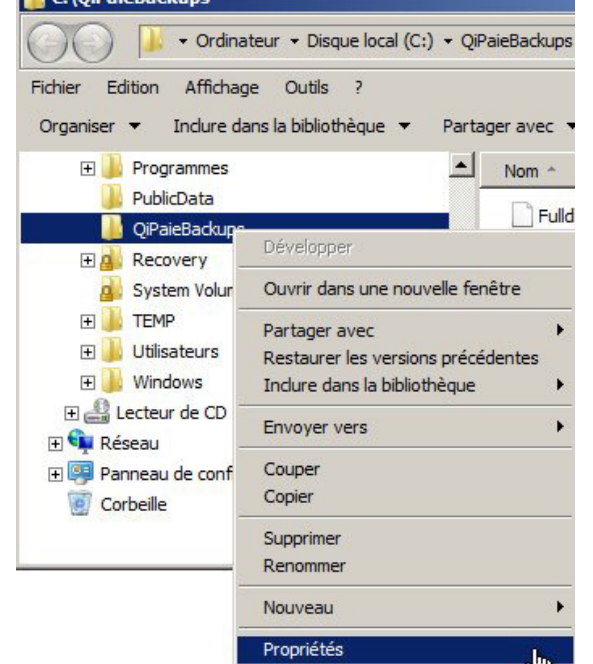

c) Cliquez sur l'onglet **Partage**, puis le bouton « **Partage avancé** » Propriétés de : QiPaieBackups

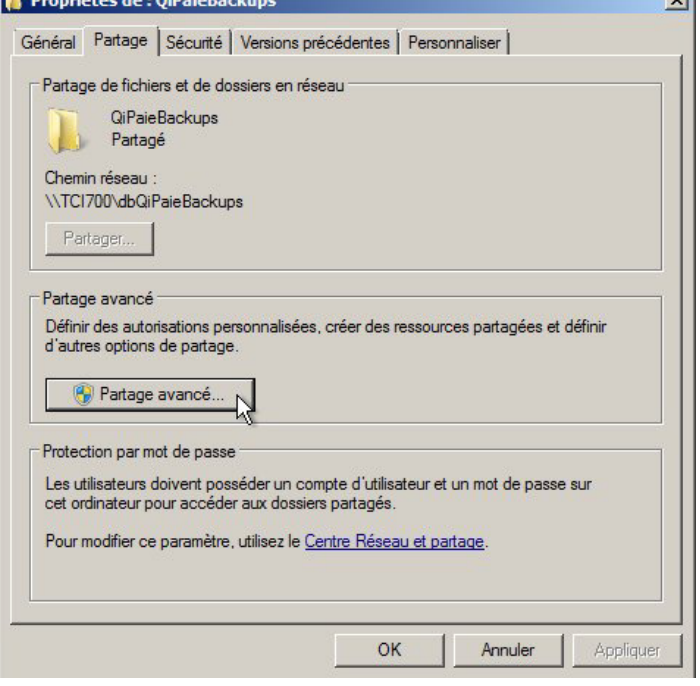

# d) Cochez la case Partager ce dossier

i) Dans la boîte **Nom du partage :**, tapez **dbQiPaieBackups.** Attention : assurez-vous de tapez le nom du partage comme indiqué. Attention : par défaut Windows ne mettra pas les lettres "db" au début du mot, il faut les mettre.

| Nom du part  | age :                                   |
|--------------|-----------------------------------------|
| dbQiPaieBa   | ickups                                  |
| Ajouter      | Supprimer                               |
| imiter le no | mbre d'utilisateurs simultanés à : 20 🔗 |
|              | 1 1-                                    |
|              |                                         |
| Commentair   | es :                                    |
| Commentaire  | es :                                    |
| Commentair   | es :                                    |

(1) Si vous ne pouvez pas ajouter les lettre "db" devant le nom QiPaieBackups, cliquez sur le bouton Ajouter, tapez dbQiPaieBackups dans la boîte Nom **du partage** puis tapez sur **OK** 

| Nouveau partage                     |               |
|-------------------------------------|---------------|
| Nom du partage : dbQiPaieBackups    | ОК            |
| Description :                       | Annuler       |
| Nombre maximal d'utilisateurs       | Autorisations |
| C Nombre d'utilisateurs autorisés : |               |

- e) Cliquez sur le bouton Autorisations. Dans la section Nom de groupes ou d'utilisateurs, sélectionnez Tout le monde.
  - i) Si "Tout le monde" n'est pas dans cette liste, cliquez sur le bouton Ajouter... puis tapez Tout le monde dans la boîte Entrez les noms des objets à sélectionner (exemples) : puis cliquez sur OK

| Sélectionnez des utilisateurs ou des groupes                             | <u>? ×</u>           |
|--------------------------------------------------------------------------|----------------------|
| Sélectionnez le type de cet objet :                                      |                      |
| des utilisateurs, des groupes ou Entités de sécurité intég               | grées Types d'objets |
| À partir de cet emplacement :                                            |                      |
| TC1700                                                                   | Emplacements         |
| E <u>n</u> trez les noms des objets à sélectionner ( <u>exemples</u> ) : |                      |
| Tout le monde                                                            | Vérifier les noms    |
|                                                                          |                      |
| Avancé                                                                   | OK Annuler           |

# f) Cochez la case Contrôle total

| utorisations du partage Ì                                                    | ackups               |           |
|------------------------------------------------------------------------------|----------------------|-----------|
| loms de groupes ou d'utilisateurs :                                          |                      |           |
| Stout le monde                                                               |                      |           |
|                                                                              |                      |           |
|                                                                              | Aiouter              | Supprimer |
| Table and                                                                    | - Address            | Supplimer |
| utorisations pour Tout le monde                                              | Autoriser            | Refuser   |
|                                                                              |                      |           |
| Contrôle total<br>Modifier                                                   |                      |           |
| Contrôle total<br>Modifier<br>Lecture                                        | ত্রত্র               |           |
| Contrôle total<br>Modifier<br>Lecture                                        | ত্র ব্র              |           |
| Contrôle total<br>Modifier<br>Lecture                                        | ত তি ত               |           |
| Contrôle total<br>Modifier<br>Lecture<br>nformations sur le contrôle d'accès | et les autorisations |           |

g) Cliquez de nouveau sur le bouton Autorisations

| dbOiPaieBa | ackups    |
|------------|-----------|
| Aiouter    | Supprimer |
|            | es :      |
| commerican |           |
| commeritai |           |

i) Cliquez sur le bouton Ajouter... puis sur le bouton Avancé

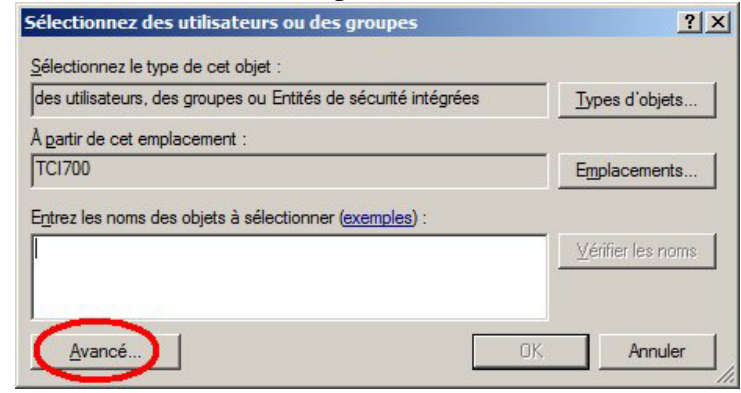

(1) Cliquez sur le bouton **Rechercher** puis sélectionnez le nom que vous avez noté au point **2.4** et cliquez sur **OK** 

| lectionnez des utilisateurs ou des groupes                                                                                                    |                                                 |                       |    |
|----------------------------------------------------------------------------------------------------|-------------------------------------------------|-----------------------|----|
| électionnez le type de cet objet :                                                                                                    |                                                 |                       |    |
| des utilisateurs, des groupes ou Entités de sécurité i                                                                                                    | ntégrées                                        | <u>Types d'objets</u> |    |
| partir de cet emplacement :                                                                                                    |                                                 |                       |    |
| TC1700                                                                                                    |                                                 | Emplacements          |    |
| Requêtes communes                                                                                                    |                                                 |                       |    |
| Nom : Commence par                                                                                                    |                                                 | <u>C</u> olonnes.     |    |
| Description : Commence par                                                                                                    |                                                 | Recherche             | er |
| Comptes désactivés                                                                                                    |                                                 | Arrêter               |    |
| Mot de passe sans date d'evoiration                                                                                                    |                                                 |                       | -  |
|                                                                                                    |                                                 | 07                    |    |
| Nombre de jours depuis la dernière session :                                                                                                    | T                                               | <del>9</del> 7/       |    |
| Nombre de jours depuis la dernière session :                                                                                                    |                                                 | OK Annuler            | 2  |
| Nombre de jours depuis la dernière session :<br>ésultats de la recherche :<br>om (RDN)                                                                                                    | Dossier                                         | OK Annuler            |    |
| Nombre de jours depuis la dernière session :<br>ésultats de la recherche :<br>om (RDN)<br>OUVERTURE DE SESSION DE CONSOLE<br>opipaie<br>S REMOTE INTERACTIVE LOGON                              | Dossier<br>TCI700                               | OK Annuler            |    |
| Nombre de jours depuis la dernière session :<br>ésultats de la recherche :<br>om (RDN)<br>OUVERTURE DE SESSION DE CONSOLE<br>ogipale<br>REMOTE INTERACTIVE LOGON<br>RESEAU<br>SERVICE           | Dossier<br>TCI700                               | OK Annuler            |    |
| Nombre de jours depuis la dernière session :<br>ésultats de la recherche :<br>om (RDN)<br>OUVERTURE DE SESSION DE CONSOLE<br>oppaie<br>REMOTE INTERACTIVE LOGON<br>RESEAU<br>SERVICE<br>SERVICE | Dossier<br>TCI700                               | OK Annuler            |    |
| Nombre de jours depuis la dernière session :                                                                                                    | Dossier<br>TCI700                               | OK Annuler            |    |
| Nombre de jours depuis la dernière session :                                                                                                    | Dossier<br>TCI700<br>TCI700                     | OK Annuler            |    |
| Nombre de jours depuis la dernière session :                                                                                                    | Dossier<br>TCI700<br>TCI700<br>TCI700<br>TCI700 | OK Annuler            |    |

ii) Cochez la case Contrôle total

| Autorisations pour QiPaieBac         | kups                 | ×         |
|--------------------------------------|----------------------|-----------|
| Autorisations du partage             |                      |           |
| Noms de groupes ou d'utilisateurs :  |                      |           |
| SERVICE RÉSEAU                       |                      |           |
|                                      |                      |           |
|                                      | Ajouter              | Supprimer |
| Autorisations pour SERVICE<br>RÉSEAU | Autoriser            | Refuser   |
| Contrôle total                       |                      |           |
| Modifier                             |                      |           |
|                                      | U                    |           |
|                                      |                      |           |
| Informations sur le contrôle d'accès | et les autorisations |           |
| ОК                                   | Annuler              | Appliquer |

- h) Cliquez sur **OK** > **OK** > **Fermer**
- i) Fermez la fenêtre "Gestion de l'ordinateur"

- 1) Lancez setup.exe en mode Admnistrateur :
  - a) Cliquez avec le bouton de droite sur setup.exe > Exécuter en tant qu'Administrateur

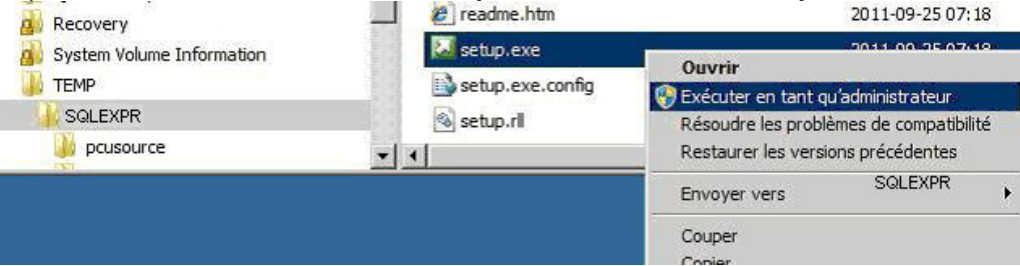

- 2) Au démarrage du setup de Microsoft SQL #### Server :
  - a. Dans le panneau de gauche, cliquez sur Installation

| SQL Server Installation Center |                                                                                                    |
|--------------------------------|----------------------------------------------------------------------------------------------------|
| Planning                       | Hardware and Software Requirements<br>View the hardware and software requirements.                                                                                                   |
| Maintenance<br>Tools           | Security Documentation<br>View the security documentation.                                                                                                    |
| Resources                      | Online Release Notes                                                                                                    |
| Options                        | System Configuration Checker                                                                                                    |
|                                | U Launch a tool to check for conditions that prevent a successful SQL Server installation. Install Upgrade Advisor                                                                   |
|                                | Upgrade Advisor analyzes any SQL Server 2005 or SQL Server 2000 components that are installed<br>and identifies issues to its either before or after you upgrade to SQL Server 2008. |
|                                | Launch the online installation documentation.                                                                                                    |
|                                | How to Get Started with SQL Server 2008 Failover Clustering<br>Read instructions on how to get started with SQL Server 2008 Failover clustering.                                     |
|                                | Upgrade Documentation<br>View the document about how to upgrade to SQL Server 2008 from SQL Server 2000 or SQL Server<br>2005.                                                       |
|                                |                                                                                                    |
|                                |                                                                                                    |
| SQL Server 2008                |                                                                                                    |
| SQL Sel vel 2008               |                                                                                                    |

b. Cliquez sur "New SQL Server stand-alone installation or add features to an existing installation"

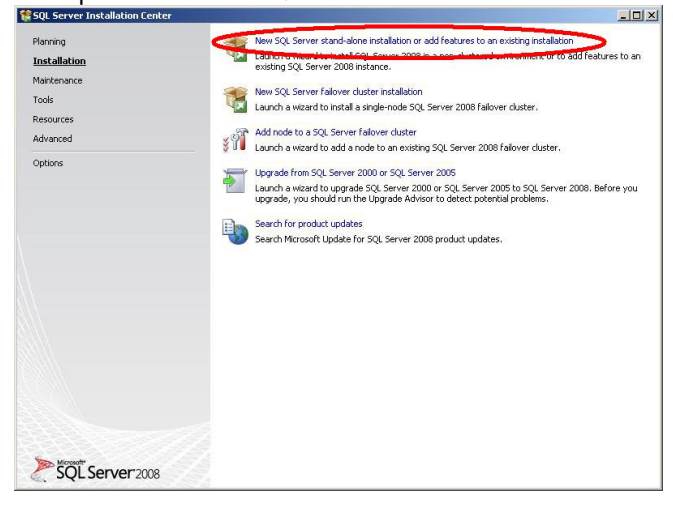

# c. Cliquez sur OK

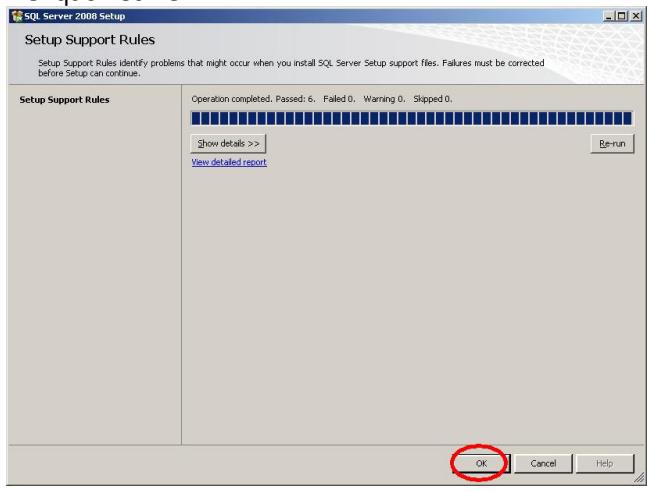

## d. Si vous voyez cet écran, cliquez sur Next

| SQL Server 2008 Setup                               |                                                                                                    | <u>_   ×</u>                                                               |
|-----------------------------------------------------|----------------------------------------------------------------------------------------------------|----------------------------------------------------------------------------|
| Product Key<br>Specify the edition of SQL S         | Server 2008 to install.                                                                                                    |                                                                            |
| Product Key<br>Lucines Temis<br>Setup Support Files | Specify a free edition of SQL Server or provide a SQL Server product ley to validate th<br>2006; Enter the 25-character lay from the Knowld certificate an automotive or product<br>enders to norther software and the Editors (type and Wood).<br>© specify a free editors:<br>Enter the product ley: | isi Instance of SQL Server<br>Act packaging, IF you<br>To upgrade from one |
|                                                     | < Back                                                                                                    | Next > Cancel                                                              |

e. Cochez I accept the license terms puis cliquez sur Next

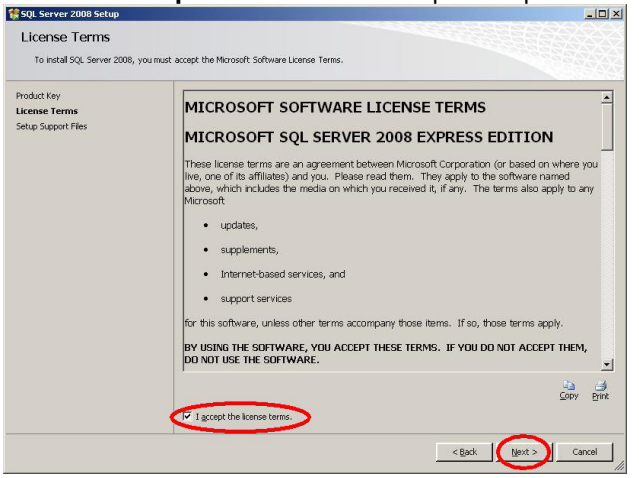

#### f. Cliquez sur Next SQL Server 2008 Setup

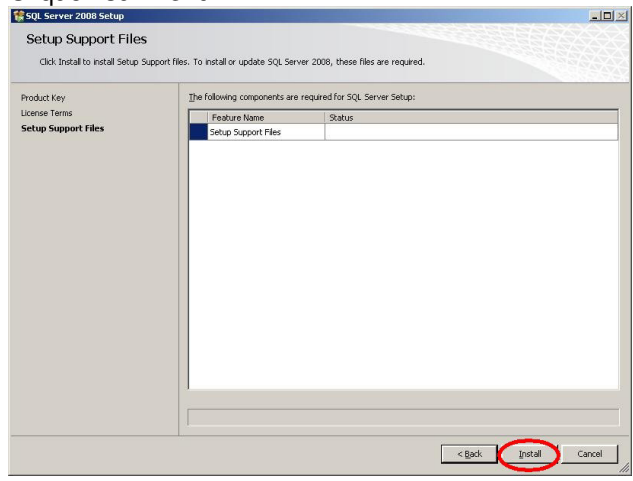

#### g. Cliquez sur Next

| 🚼 SQL Server 2008 Setup                                                                                                    |                                                                                                    | <u>×</u>                 |
|----------------------------------------------------------------------------------------------------|----------------------------------------------------------------------------------------------------|--------------------------|
| Setup Support Rules<br>Setup Support Rules identify p<br>before Setup can continue.                                                                                        | oblems that might occur when you install SQL Server Setup support files. F                            | alures must be corrected |
| Setup Support Rules<br>Festure Selection<br>Disi-Space Regarements<br>Error and Usage Regoring<br>Instalation Rules<br>Ready to Instal<br>Instalation Progress<br>Complete | Operation completed. Passed: 10. Faled 0. Warring 0. Stepse<br>Store details >><br>Your details (moot | 11.<br>                  |
|                                                                                                    | < Back                                                                                                | Next > Cancel Help       |

h. Cochez Database Engine Services et SQL Client Connectivity SDK, puis cliquez sur Next

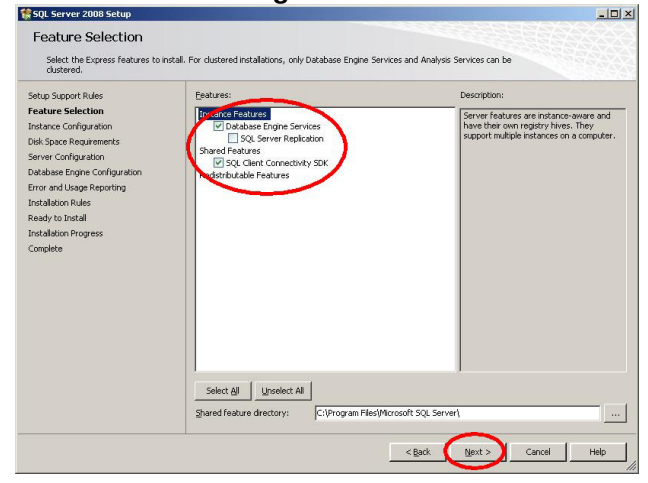

## i. Tapez QIPAIE en majuscule dans Named instance et cliquez sur Next

| SQL Server 2008 Setup                                                                                         |                                               |                          | and the second second second second second second second second second second second second second second second |                  |             |
|----------------------------------------------------------------------------------------------------|-----------------------------------------------|--------------------------|----------------------------------------------------------------------------------------------------|------------------|-------------|
| Instance Configuration<br>Specify the name and instance ID                                                    | <b>n</b><br>for the SQL Server Instance.      |                          |                                                                                                    |                  |             |
| Setup Support Rules<br>Feature Selection<br>Instance Configuration                                            | C Default instance                            | QIPAIE                   | >                                                                                                    |                  |             |
| Disk Space Requirements<br>Server Configuration<br>Database Engine Configuration<br>Error and Usage Reporting | Instance [D:<br>Instance goot directory:      | QIPAIE<br>C:\Program Fil | es\Microsoft SQL Serve                                                                                           | ərl              |             |
| Installation Rules<br>Ready to Install<br>Installation Progress<br>Complete                                   | SQL Server directory:<br>Installed instances: | C:\Program File          | ss\Microsoft SQL Serve                                                                                           | r(MS5QL10.QIPAIE |             |
|                                                                                                    | Instance                                      | Features                 | Edition                                                                                                    | Version          | Instance ID |
|                                                                                                    |                                               |                          |                                                                                                    |                  |             |
|                                                                                                    | 1                                             |                          | < Bad                                                                                                    |                  | Cancel Help |

## j. Cliquez sur Next

| 🎲 SQL Server 2008 Setup                                                                                                    |                                                                                                    | <u>-0×</u> |
|----------------------------------------------------------------------------------------------------|----------------------------------------------------------------------------------------------------|------------|
| Disk Space Requirement                                                                                                    | ents<br>for the SQL Server features you selected.                                                                                                    |            |
| Setup Support Rules<br>Instaliation Type<br>Product Key<br>Leonse Termis<br>Peature Selection<br>Instance Configuration<br><b>Disk Space Requirements</b><br>Server Configuration<br>Diskabase Engine Configuration<br>Enviro and Usage Reporting<br>Instaliation Rules<br>Ready to Instal<br>Instaliation Progress<br>Complete | Dek Usage Summary:  Circle C: 209 Mercyured, 8059 MB available  Shared Install Decktory (C: (Program Field/Morosoft SQL Server()): 0 MB required  Instance Directory (C: (Program Field/Morosoft SQL Server()): 177 MB required  Instance Directory (C: (Program Field/Morosoft SQL Server()): 177 MB required |            |
|                                                                                                    | <pre></pre>                                                                                                    | Help       |

- k. Si vous installer sur Windows Server, vous devrez créer un utilisateur Windows :
  - i. Donnez-lui un nom qui vous rappelera à quoi il sert, par exemple, "QiPaieSQL"
  - ii. Mettez-le membre du groupe "Admins Local", (pas besoin d'être admin du domaine).

#### I. Dans "Account Name" de "SQL Server Database Engine" :

- i. Cliquez sur Browse et naviguez jusqu'à l'utilisateur si vous en avez créé un au point k .
  - 1. Si vous n'installez pas sur un serveur Windows, sélectionnez "Service Réseau".
- ii. Cliquez sur Next

| Specify the configuration.                                      |                                                                          |                                                                                     |                                                                     |     |
|-----------------------------------------------------------------|--------------------------------------------------------------------------|-------------------------------------------------------------------------------------|---------------------------------------------------------------------|-----|
| etup Support Rules<br>eature Selection<br>nstance Configuration | Service Accounts Collation                                               | use a separate account for each SQL Ser                                             | ver service.                                                        |     |
| isk Space Requirements                                          | Service                                                                  | Account Name A                                                                      | ssword Startup Type                                                 |     |
| erver Configuration                                             | SQL Server Database Engine                                               |                                                                                     | Automatic                                                           | *   |
| atabase Engine Configuration                                    |                                                                          | $\sim$                                                                              |                                                                     |     |
| mor and Usage Reporting                                         |                                                                          | Lice the came                                                                       | account for all SOL Server cervic                                   | er. |
| nstallation Rules                                               |                                                                          |                                                                                     | account for dir sign server serve                                   |     |
| Ready to Install                                                |                                                                          |                                                                                     |                                                                     |     |
| nstallation Progress                                            | These services will be configur                                          | ed automatically where possible to use a li                                         | w privilege account. On some                                        |     |
| - 11                                                            | older Windows worstone the us                                            | or will need to enority a low privilege acce                                        | unt For more information, clid                                      |     |
| Iomplete                                                        | older Windows versions the us<br>Help.                                   | er will need to specify a low privilege acco                                        | unt. For more information, clid                                     |     |
| Iomplete                                                        | ölder Windows versions the us<br>Help.                                   | er will need to specify a low privilege acco                                        | unt. For more information, did                                      | <   |
| Complete                                                        | older Windows versions the us<br>Help.<br>Service<br>SQL Server Browser  | er wil need to specify a low privilege acco<br>Account Name<br>NT AUTHORITY/LOCAL S | unt. For more information, click<br>ssword Startup Type<br>Disabled | •   |
| Complete                                                        | older Windows versions the un<br>Help.<br>Service<br>SQL Service Browser | er vill need to specify a low privilege acco                                        | unt. For more information, click<br>sowerd Startup Type<br>Disabled | •   |

- m. Cliquez le bouton dans "Mixed Mode (Windows Authentification and SQL Server Authentification)", puis tapez un mot de passe sécuritaire (mélange de lettres minuscules et majuscules, de chiffres et de caractères comme ! \* ? &, etc). PRENEZ NOTE de ce mot de passe, vous en aurez besoin plus tard.
  - i. Optionnellement, cliquez sur Add et ajouter le groupe "Administrateurs"
  - ii. Cliquez sur Next

| SQL Server 2008 Setup                                                                                                    |                                                                                                    |                                                                                 |
|----------------------------------------------------------------------------------------------------|----------------------------------------------------------------------------------------------------|---------------------------------------------------------------------------------|
| Database Engine Config<br>Specify Database Engine authentice                                                                                                    | guration<br>ation security mode, administrators and data directories.                                                                                                    |                                                                                 |
| Setup Support Rules<br>Feature Selection<br>Disk Space Requirements<br>Server Configuration<br>Disk Space Requirements<br>Server Configuration<br>Database Engineer Configuration<br>Database Engineer<br>Enror and Usage Reporting<br>Installation Reporting<br>Installation Register<br>Complete | Account Provisioning Data Directories User Instances   ELESTREAM  <br>Specify the authoritication mode and administrators for the Database Engine.<br>Authentication Mode<br>'Byddows authorization mode<br>'Byddows authorization mode<br>'Byddows authorization mode<br>Data Directory authorization and Windows authorization<br>Data Directory authorization and Windows authorization<br>Data Directory authorization authorization<br>Data Directory authorization authorization<br>Data Directory authorization authorization<br>Data Directory authorization authorization<br>Data Directory authorization authorization<br>Data Directory authorization authorization<br>Data Directory authorization<br>Data Directory authorization<br>Data Directory authorization authorization<br>Data Directory authorization<br>Data Directory authorization<br>Data Directory authorization<br>Data Directory authorization<br>Data Directory authorization<br>Data Directory authorization<br>Data Directory authorization<br>Data Directory authorization<br>Data Directory authorization<br>Data Directory authorization<br>Data Directory authorization<br>Data Directory authorization | SQL Server administrators<br>have unreshrifted access to<br>the Database Ergne. |
|                                                                                                    | < Back Next >                                                                                                    | Cancel Help                                                                     |

#### n. Décochez tout et cliquez sur Next

| SQL Server 2008 Setup                                                                                                    |                                                                                                    |
|----------------------------------------------------------------------------------------------------|----------------------------------------------------------------------------------------------------|
| Error and Usage Repo                                                                                                    | initing<br>an features and services.                                                                                                    |
| Setup Support Rules<br>Feature Selection<br>Instance Configuration<br>Disk Space Requirements<br>Server Configuration<br>Database Engine Configuration | Specify the information that you would like to automatically send to Microsoft to improve future releases of 5QL<br>Server. These settings are optional. Microsoft treats the information as confidential, Microsoft may provide<br>updates through Microsoft Update modify franter usage date. These updates through the downloaded and<br>installed on your machine automatically, depending on your Automatic Update settings.<br>Year the Microsoft policy for 5QL Server privacy and data collection. |
| Error and Usage Reporting                                                                                                    | Read more about Microsoft Update and Automatic Update.                                                                                                    |
| Installation Rules                                                                                                    |                                                                                                    |
| Ready to Install                                                                                                    | $\wedge$                                                                                                    |
| unstanation Progress<br>Complete                                                                                                    | Services data and an end and an end of the service of the service of the service of the service of the new without user interaction.      Services that no without user interaction.      Services that no ferroretic features used the polytice information short war bardware      Services that no ferroretic features used the polytice information short war bardware                                                                                                    |
|                                                                                                    | configuration and how you use Microsoft software and services.                                                                                                    |
|                                                                                                    | < Back Bext> Cancel Help                                                                                                    |

#### o. Cliquez sur Next

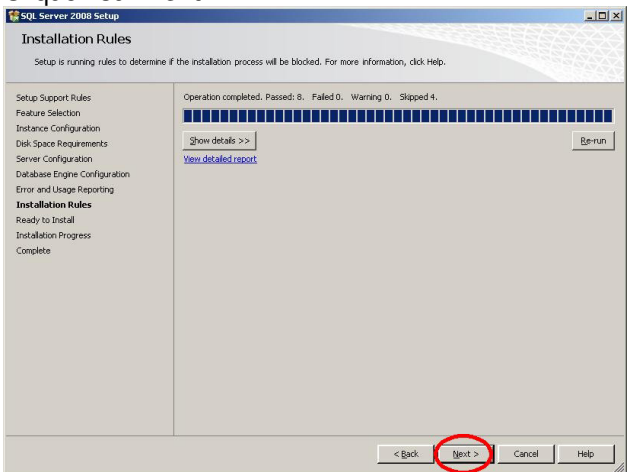

# p. Cliquez sur Install

| to Solution 2008 Setup                                                                                                    | -O×                                                                                                    |
|----------------------------------------------------------------------------------------------------|----------------------------------------------------------------------------------------------------|
| Ready to Install<br>Verify the SQL Server 2008 featu                                                                                                    | es to be installed.                                                                                                    |
| Setup Support Rules<br>Feature Selection<br>Instance Configuration<br>Dick Space Requirements<br>Server Configuration<br>Database Engine Configuration<br>Database Inter Configuration<br>Installation Regress<br>Complete | Ready to initial SQL Server 2008:                                                                                                    |
|                                                                                                    | Configuration File path:<br>CitProgram Files(Microsoft SQL Server(100)(Setup Bookstrap)Log)(20121002_162200)(ConfigurationFile.in)<br>< Rack Transit Concel Heb |
|                                                                                                    |                                                                                                    |

q. Vérifiez que la colonne Status indique "Success" partout puis cliquez sur Next

| Installation Progress                                                                                                    |                        |
|----------------------------------------------------------------------------------------------------|------------------------|
| Setup Support Rules<br>Feature Selection<br>Instance Configuration<br>Dick Space Requirements<br>Server Configuration<br>Detabase Engree Configuration<br>Error and Usage Reporting<br>Installation Rules<br>Ready to Install<br>Installation Progress<br>Complete | Setup process complete |
|                                                                                                    | Light > Cancel Help    |

r. Cliquez sur Finish

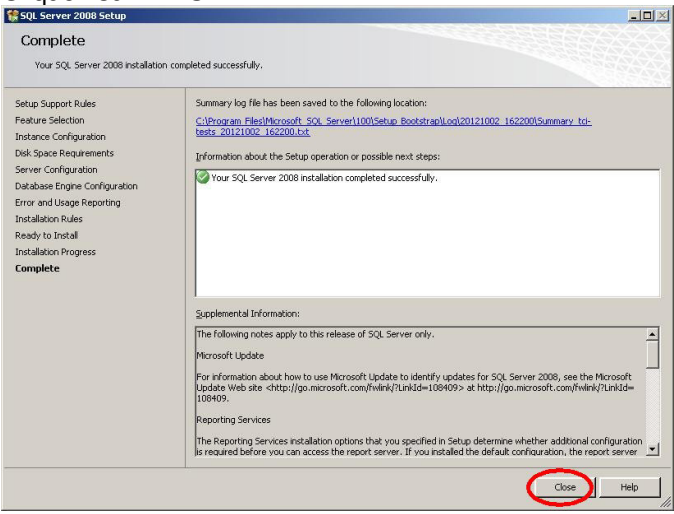

- 1) Obteniez le port IP qu'utilise le serveur QiPaie
  - a) Cliquez le bouton Démarrer > Programmes > Microsoft SQL Server 2022 > SQL Server Configuration Manager
     a. Dans le panneau de gauche, SQL Server Network Proocols > Protocols for QiPaie

| 📶 Sql Server Configuration Manager                                                                                                    |                                                                                                    | the state of the state of the s |  |  |  |
|----------------------------------------------------------------------------------------------------|----------------------------------------------------------------------------------------------------|----------------------------------------------------------------------------------------------------|--|--|--|
| Eichier Action Affichage ?                                                                                                    |                                                                                                    |                                                                                                    |  |  |  |
| ⇐ ⇒ 🗈 🖀 🗟 🔮                                                                                                    |                                                                                                    |                                                                                                    |  |  |  |
| 🛞 SQL Server Configuration Manager (Local)                                                                                                    | Ver Loninguration Hanager     Image: 2       Action Affridage 2     Image: 2       erver Configuration Manager (Local)     Protocol Name       2). Server Stevices     Image: 2       Q). Server Stevices     Image: 2       Q). Server Stevices     Image: 2       Q). Server Stevices     Image: 2       Q). Server Stevices     Image: 2       Q). Server Stevices     Image: 2       Q). Server Stevices     Image: 2       Q). Server Stevices     Image: 2       Via Disabled     Image: 2       VIA     Disabled |                                                                                                    |  |  |  |
| In Sub Server Loninguration Manager  In Sub Server Loninguration Manager  Protocol Name Status  Protocol Name Status  Protocol Name Status  Protocol Name Status  Protocol Name Status  Protocol Name Status  VIA Disabled  VIA Disabled VIA Disabled VIA Disabled VIA Dis |                                                                                                    |                                                                                                    |  |  |  |
| E SQL Server Network Configuration                                                                                                    | Thamed Pipes                                                                                                    | Disabled                                                                                                    |  |  |  |
| Protocols for QIPAIE                                                                                                    | TCP/IP                                                                                                    | Enabled                                                                                                    |  |  |  |
| In Put Server Configuration Manager ↓ ↓ ↓ ↓ ↓ ↓ ↓ ↓ ↓ ↓ ↓ ↓ ↓ ↓ ↓ ↓ ↓ ↓ ↓                                                                                                    |                                                                                                    |                                                                                                    |  |  |  |
| <u> </u>                                                                                                    | 1                                                                                                    |                                                                                                    |  |  |  |
| s Gal Server Configuration Manager Echier & cton Infurbage ? Echier & cton Africhage ?                                                                                                    |                                                                                                    |                                                                                                    |  |  |  |

- b. Double-cliquez sur "TCP-IP".
  - a. Si la valeur de "Enabled" est "No", changez-la pour "Yes" et cliquez sur OK

| opriétés de TCP/IP                     |                                  | ? > |
|----------------------------------------|----------------------------------|-----|
| Protocol   IP Addresses                |                                  |     |
| General                                |                                  |     |
| Enabled                                | Yes                              | •   |
| Keep Alive                             | 30000                            |     |
| Listen All                             | Yes                              |     |
|                                        |                                  |     |
|                                        |                                  |     |
|                                        |                                  |     |
| Enabled                                |                                  |     |
| Enabled<br>Enable or disable TCP/IP pr | rotocol for this server instance |     |

- b. Redémarrez le serveur SQL
  - (i) Dans le panneau de gauche, cliquez sur SQL Server Services
  - (ii) Dans le panneau de droite, sélectionnez SQL Server (QIPAIE) puis cliquez sur le bouton "Restart Service" dans la barre d'outil en haut

| 🚟 Sql Server Configuration Manager             |                           |         |            |                |
|------------------------------------------------|---------------------------|---------|------------|----------------|
| Eichier Action Affichage ?                     |                           |         |            |                |
| 🗢 🔿 🔰 🗐 😖 🔽 🕥 🔍 🔍                              | N                         |         |            |                |
| SQL Server Configuration Manager (Local)       | Restart service           | State   | Start Mode | Log On As      |
| SQL Server Services                            | SQL Server (QIPAIE)       | Running | Automatic  | NT AUTHORITY N |
| E                                              | SQL Server Agent (QIPAIE) | Stopped | Manual     | LocalSystem    |
| E      B. SQL Native Client 10.0 Configuration | SQL Server Browser        | Running | Automatic  | NT AUTHORITY L |

c. Cliquez l'onglet IP Addresses puis notez la valeur dans IPAII > TCP Dynamic Ports

|       |               |           | - |
|-------|---------------|-----------|---|
| Enat  | bled          | No        | ^ |
| IP A  | ddress        | 192.168.  |   |
| TCP   | Dynamic Ports | 0         |   |
| TCP   | Port          |           |   |
| IP3   |               |           |   |
| Activ | /e            | Yes       |   |
| Enat  | bled          | No        |   |
| IP A  | ddress        | :1        |   |
| TCP   | Dynamic Ports | 0         |   |
| TCP   | Port          |           |   |
| I IP4 |               |           |   |
| Activ | /e            | Yes       |   |
| Enat  | oled          | No        |   |
| IP A  | ddress        | 127.0.0.1 |   |
| TCP   | Dynamic Ports | 0         |   |
| TCP   | Port          |           |   |
| IPAI  | 1             |           |   |
| TCP   | Dynamic Ports | 50040     |   |
|       | Port          |           | ~ |

# OUVRIR LE PARE-FEU DE WINDOWS POUR LE SERVEUR SQL DE QIPAIE

setupqipaie20##.exe installe le fichier "C:\Program Files\QiPaie\AddFirewall.bat" sur le PC qui sert de Serveur SQL. Il vous suffit de l'exécuter en tant qu'administrateur sur TOUS les PCs qui devront communiquer avec ce Serveur. Toutefois, si vous n'arrivez pas à localiser ce fichier, suivez ces instructions:

- 1. Ouvrez le panneau de configuration de Windows > Système et sécurité > Pare-feu Windows Defender
- 2. Dans le panneau de gauche, cliquez sur Paramètres avancés
- 3. Dans le panneau de gauche, cliquez sur **Règles de trafic entrant**, puis dans le panneau de droite, cliquez sur **"nouvelle règle...**"
  - a. Sélectionnez "Port" et cliquez sur Suivant

| 📸 New Inbound Rule Wiza                                   |                                                                                                    |        |
|-----------------------------------------------------------|----------------------------------------------------------------------------------------------------|--------|
| Rule Type<br>Select the type of firewall rule to          | o create.                                                                                                    |        |
| Steps:<br>Protocol and Ports<br>Action<br>Profile<br>Name | What type of rule would you like to create?         Image: Controls connections for a program.         Image: Controls connections for a CP or UDP pot.         Image: Controls connections for a Windows experience.         Image: Controls connections for a Windows experience.         Image: Controls connections for a Windows experience.         Image: Controls connections for a Windows experience.         Image: Controls connections for a Windows experience.         Image: Controls connections for a Windows experience.         Image: Controls connections for a Windows experience.         Image: Control windows         Image: Control windows         Image: Control window | Cancel |

b. Sélectionnez TCP puis inscrivez la valeur que vous avez noté au point **CONFIGURER LE PORT TCP UTILISÉ** PAR LE SERVEUR QIPAIE.1.c puis cliquez sur Suivant

|                                | liu                                      |                      |               |        |        |
|--------------------------------|------------------------------------------|----------------------|---------------|--------|--------|
| Protocol and Ports             |                                          |                      |               |        |        |
| pecify the protocols and ports | to which this rule applies.              |                      |               |        |        |
| leps:                          |                                          |                      |               |        |        |
| Rule Type                      | Does this rule apply to TCP or U         | DP?                  |               |        |        |
| Protocol and Ports             | TCP                                      |                      |               |        |        |
| Action                         | O UDP                                    |                      |               |        |        |
| Profile                        |                                          |                      |               |        |        |
| Name                           | Does this rule apply to all local p      | orts or specific loc | cal ports?    |        |        |
|                                |                                          |                      |               |        |        |
|                                | All local ports     Specific local ports | 50040                |               |        |        |
|                                | Specific local porta.                    | Example: 80          | 443 5000-5010 |        |        |
|                                |                                          |                      |               |        |        |
|                                |                                          |                      |               |        |        |
|                                |                                          |                      |               |        |        |
|                                |                                          |                      |               |        |        |
|                                |                                          |                      |               |        |        |
|                                |                                          |                      |               |        |        |
|                                |                                          |                      |               |        |        |
|                                |                                          |                      |               |        |        |
|                                |                                          |                      |               |        |        |
|                                |                                          |                      |               |        |        |
|                                |                                          |                      |               |        |        |
|                                |                                          |                      | < Back        | Next > | Cancel |

c. Sélectionnez Autorisez la connection, puis cliquez sur Suivant

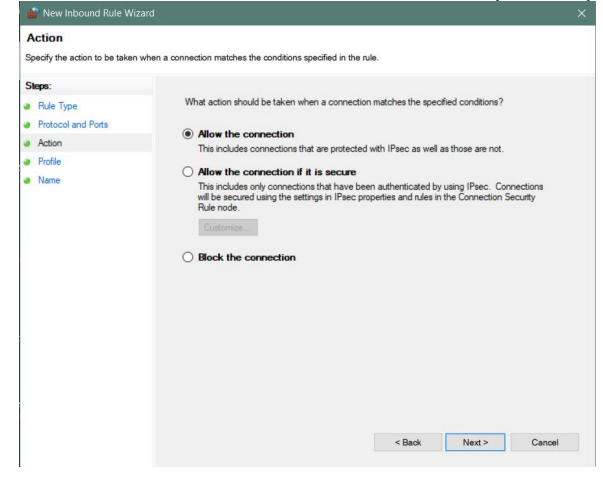

d. Sélectionnez Domaine, Privé et Public et cliquez sur Suivant

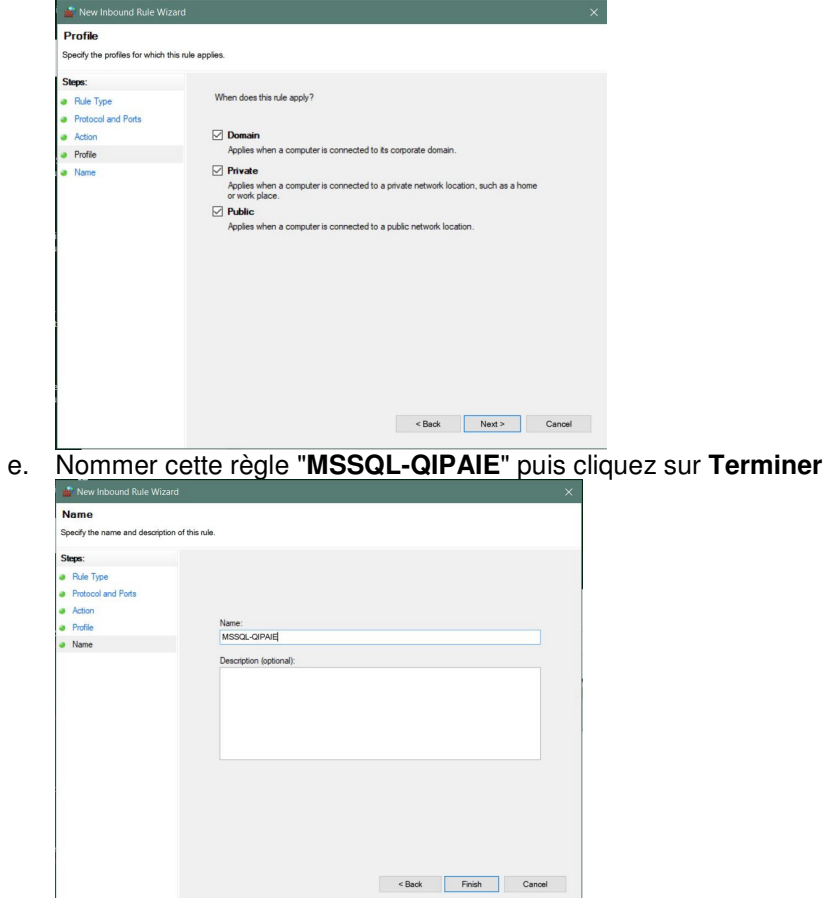

4. Dans le panneau de gauche, cliquez sur **Règles de trafic sortant**, puis dans le panneau de droite, cliquez sur "**nouvelle règle...**" et refaites les points 3a à 3e

# SUR LE PC QUI SERT DE SERVEUR SQL DE QIPAIE SEULEMENT:

- 1. Dans le panneau de gauche, cliquez sur **Règles de trafic entrant**, puis dans le panneau de droite, cliquez sur **"nouvelle règle...**"
  - a. Sélectionnez "Programme" et cliquez sur Suivant

| 📸 New Inbound Rule Wi                         | zard                                        | ×      |
|-----------------------------------------------|---------------------------------------------|--------|
| Rule Type<br>Select the type of firewall rule | to create.                                  |        |
| Steps:<br>Pogen<br>Action<br>Profile<br>Name  | What type of rule would you like to create? | Cancel |

b. Selectionnez "Au progamme ayant pour chemin d'accès :" puis cliquez sur Parcourir...

| ecify the full program pat              | h and executable name of the program that this rule matches.                                                                  |
|-----------------------------------------|----------------------------------------------------------------------------------------------------|
| teps:                                   |                                                                                                    |
| Rule Type                               | Does this rule apply to all programs or a specific program?                                                                   |
| Program     Action     Profile     Name | All programs     Rule applies to all connections on the computer that match other rule properties.     The properties and the |
|                                         | Browse                                                                                                    |
|                                         |                                                                                                    |
|                                         |                                                                                                    |

- i. Naviguez jusqu'à "C:\Program Files\Microsoft SQL Server\MSSQL16.QIPAIE\MSSQL\Binn
- ii. sélectionnez le fichier "sqlserver.exe" et cliquez sur Ouvrir
- iii. cliquez sur Suivant
- c. Sélectionnez Autorisez la connection, puis cliquez sur Suivant

| Action<br>Specify the action to be taken w       | hen a connection matches the conditions specified in the rule.                                                                                                    |   |
|--------------------------------------------------|----------------------------------------------------------------------------------------------------|---|
| Steps:                                           |                                                                                                    |   |
| Pute Type Protocol and Ports Action Profile Name | What action should be taken when a connection matches the specified conditions?  (e) Allow the connection if a secure of the control of the secure of the connection of the secure of the secure of th | 1 |

d. Sélectionnez Domaine, Privé et Public et cliquez sur Suivant

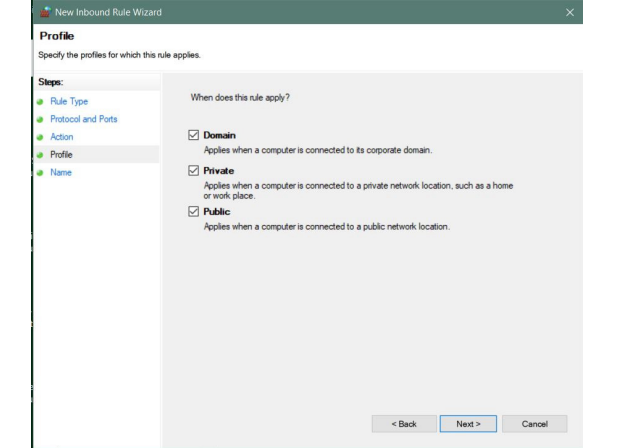

e. Nommer cette règle "QIPAIE-SQIServer" puis cliquez sur Terminer

| eps:      |                         |  |
|-----------|-------------------------|--|
| Rule Type |                         |  |
| Program   |                         |  |
| People    | Name:                   |  |
| Name      | QIPAIE-SqlServer        |  |
|           | Description (optional): |  |
|           | a contract (alternativ  |  |
|           |                         |  |
|           |                         |  |
|           |                         |  |
|           |                         |  |
|           |                         |  |
|           |                         |  |
|           |                         |  |
|           |                         |  |
|           |                         |  |
|           |                         |  |

2. Dans le panneau de gauche, cliquez sur **Règles de trafic sortant**, puis dans le panneau de droite, cliquez sur "**nouvelle règle...**" puis refaites les étapes 1a à 1e ci-dessus.